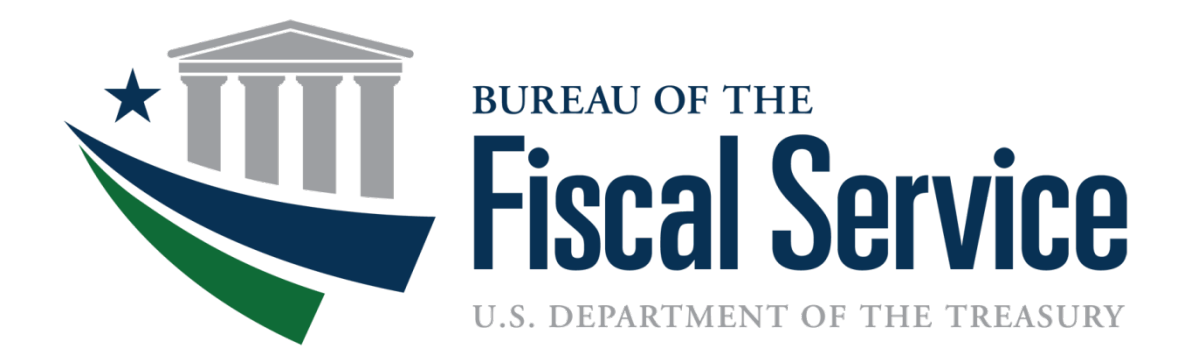

# **Requesting Payments on the**

### Automated Standard Application for Payments (ASAP.gov)

February 26th, 2025

**Presented by Drew Hicks** 

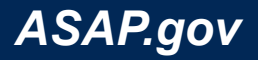

## How to Make Payment Requests Agenda

- ✓ Quick Overview of ASAP.gov
- Review Recipient Users and Roles
- Payment Request Steps
- Live Demo of Payment Request
- How to Run Reports
- New Login Process Overview
- ✤ Q&A

10 minutes

- 10 minutes
- 10 minutes
- 10 minutes
- 10 minutes
- 10 minutes
- ~TBD

Presentation available here: https://fiscal.treasury.gov/files/asap/asap.gov-how-to-make-payment-requests.pdf

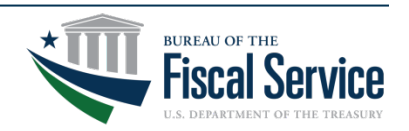

### Questions during the Presentation

- Please submit your questions in the Q&A as needed.
  - Please do <u>NOT</u> include any
     P.I.I. (Personally identifiable information) in your question as the chat is not private.
- Need special login assistance?
  - Please send an email to <u>ASAPHelpDesk@fiscal.treasury.gov</u>
  - Please be sure to place "Attending webinar" and your Recipient ID (or UEI) in subject line.

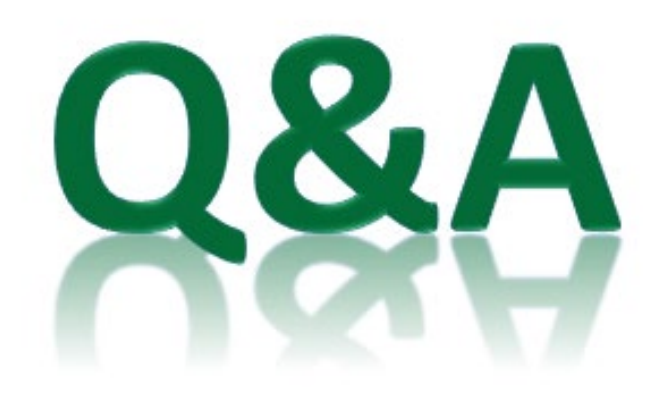

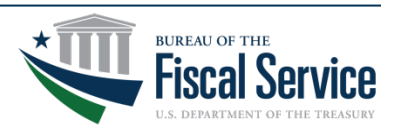

## Authorizations and Payments

The Automated Standard Application for Payments allows organizations receiving federal funds to draw monies securely from pre-authorized accounts established by the agency issuing the payment.

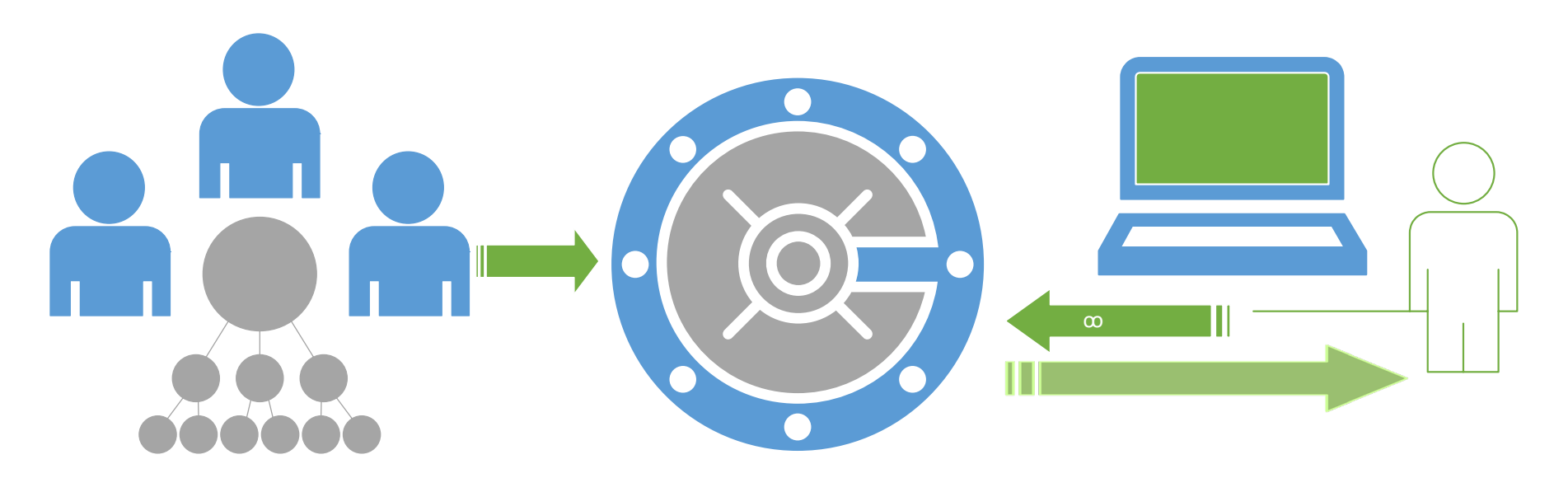

*Federal Agency* acts as the 'grantor' by depositing funds in the ASAP Account.

**ASAP Account** where federal agencies authorize funds for the recipient to draw down. Recipient Organization acting as a 'grantee' withdraws funds by logging into ASAP.gov.

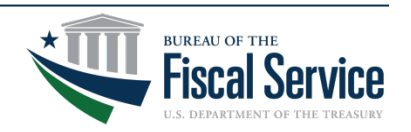

### Payment Request Process Overview

#### **PAYMENT USE CASE**

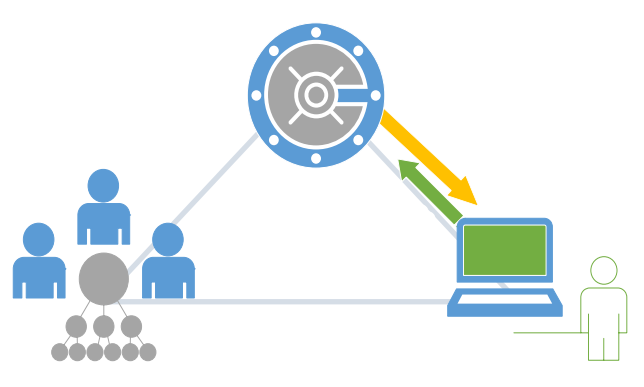

- A. Recipient logs into ASAP.gov and initiates a payment request via the following payment methods:
  - Immediate Fedwire.
  - Same Day ACH.
  - Next Business Day ACH.
- B. Agency reviews payment request (optional step).
  - The request will remain "pending" until approved or rejected by the Agency.
- C. ASAP sends money to your bank to be deposited.

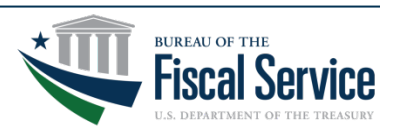

# ASAP.gov

- □ Maintain Control
- Minimize Returns
- □ Save Time
- Automated Controls
- Review Requests
- As Soon As Possible
- Minimize Checks
- □ Save Money

Agency funds remain within Treasury control until paid.

Agency can simply reduce the available balance.

Recipients request payments from ASAP accounts.

ASAP stops invalid payment requests.

Agencies can review these requests before being paid.

Immediate, same day and next day payment options.

Recipients can return payments online.

No costs for federal agency and recipient organization users.

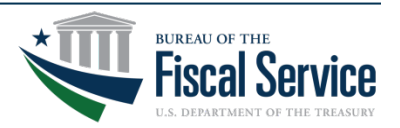

### ASAP.GOV

**Corporation For National & Community Service** DC Courts Denali Commission **Department Of Homeland Security Department Of Agriculture Department Of Commerce Department Of Defense Department Of Energy** Department Of Health And Human Services **Department Of Justice Department Of State** Department Of The Interior Department Of The Treasury **Department Of Transportation Environmental Protection Agency** Federal Emergency Management Agency General Services Administration **Gulf Coast Ecosystem** Library Of Congress Naval Sea Systems Command **Nuclear Regulatory Commission** Office Of Personnel Management Social Security Administration U.S. Postal Service

✓ 68 Federal Agencies
 ✓ 26,196 Recipients
 ✓ 631,369 Payments
 ✓ \$725 Billion Dollars

Fiscal Year 2024

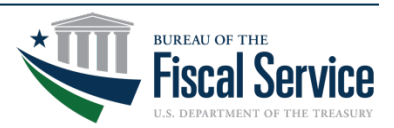

### **User Roles & Description**

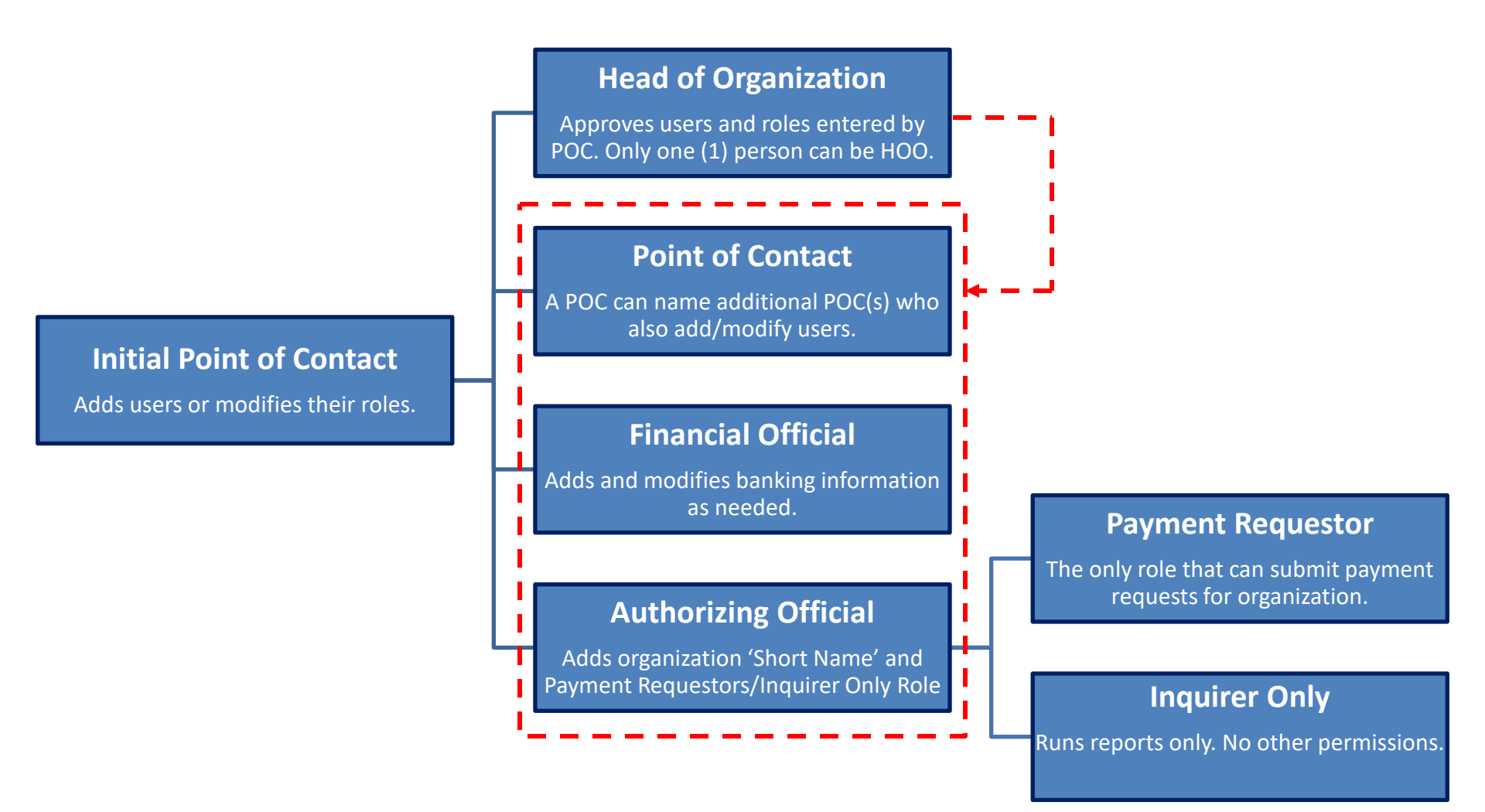

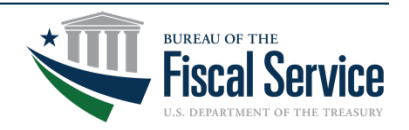

Page 8

### TIP | Menu Bar Error Message

- If you see this message:
  - Instead of clicking on the menu bar, please let your mouse hover over the menu options.
- The options that appear under each menu bar are determined by your roles.
  - For example, only a user with the Payment Requestor role will have access to the Payment Requests menu.

| www.asap.gov says                         |    |
|-------------------------------------------|----|
| This feature is not functional currently. |    |
|                                           | ок |

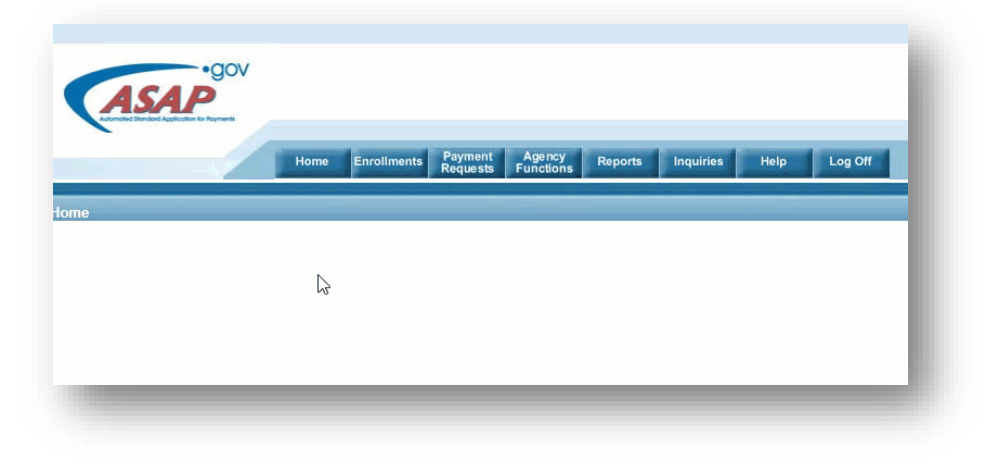

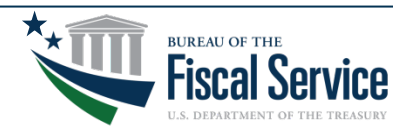

# Step 1 of 5 | Initiate Payment Request

- 1. From the ASAP.gov home page, hover your mouse over the Payment Request menu button.
- 2. Click on "Initiate Payment Request (PR)" from the drop-down menu.

| Home | Enrollments | Requests       | Functions        | Reports | Inquiries |
|------|-------------|----------------|------------------|---------|-----------|
|      |             | Book Entry Ad  | justments (PR)   | -       |           |
|      |             | Cancel Payme   | ent Requests (PR | २)      |           |
|      |             | Cancel Pendin  | g Return Payme   | ent     |           |
|      |             | Create Payme   | nt Schedule      |         |           |
|      |             | Create Templa  | te               |         |           |
|      |             | Delete Templat | te               |         |           |
|      |             | Initiate Payme | nt Requests (PR  | 2)      |           |
|      |             | Modify Payme   | nt Requests      |         |           |
|      |             | Modify Payme   | nt Schedule      |         |           |
|      |             | Modify Templa  | te               |         |           |
|      |             | Return ACH Pa  | ayment           |         |           |
|      |             |                |                  |         |           |
|      |             |                |                  |         |           |

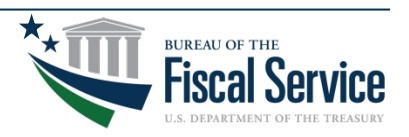

# Step 2 of 5 | Set Payment Preferences

#### 1. For Select a Bank Relationship - Select one of

your existing bank accounts.

#### 2. For Payment Request Type - Select "Individual."

Note: Choose Summary payments if you want to consolidate draws from several ASAP Accounts into one deposit to the bank account. A Summary payment requires all draws to use the same Payment Method, banking relationship, and settlement date.

#### 3. For Payment Method -

Select ACH for either same day or next business day payment. NOTE: For a Same Day ACH payment, payment request must be submitted *no later than 4:30 p.m.* (EST) Monday-Friday. Additionally, Same Day ACH payments are limited to \$1,000,000 or less per account.

Select Fedwire (if applicable) for immediate payment. NOTE: For Fedwire payments, payment request must be submitted *no later than 5:45 p.m.* (EST) Monday-Friday. There may be fees associated with Fedwire payments, so we recommend checking with your financial institution prior to selecting this payment type.

4. For Requested Settlement Date - Enter the date which you would like to have funds to settle in your bank account.

5. Click Continue to proceed to the next step.

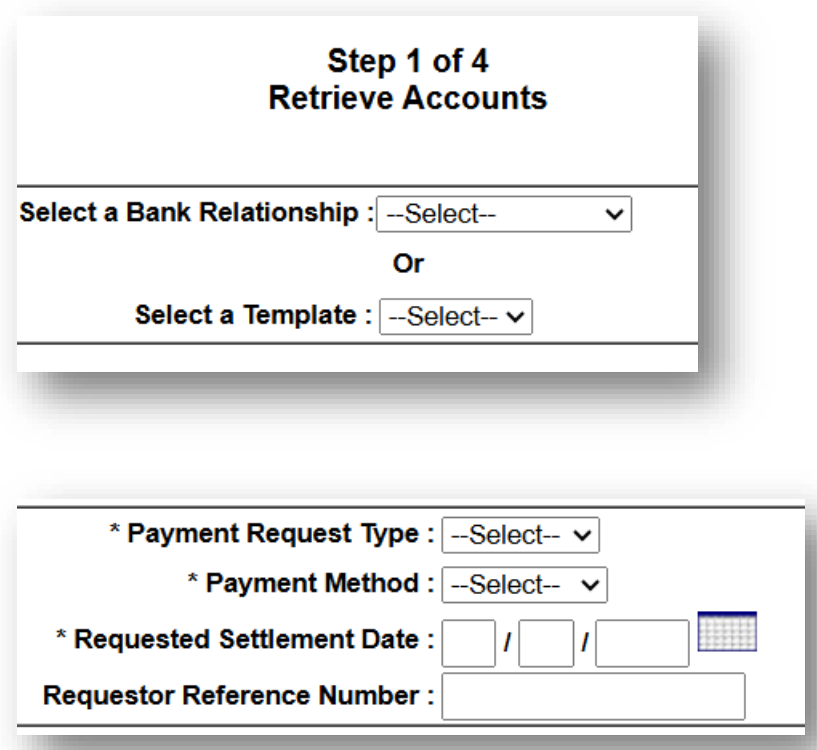

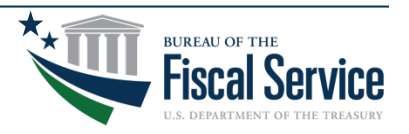

## Same Day ACH Guidelines

- The dollar limit on Same Day ACH is \$1M per entry.
- The limit applies to individual transactions; i.e., a single Same-Day ACH transaction can not be for more than \$1M.
- Entries submitted in a same-day processing window that are over \$1M will not be rejected by the ACH Operator but will be processed for next-day settlement in the next available processing window.

Note: You cannot submit a Same Day ACH request for either an individual or summary payment that exceeds \$1M.

Here's the Link to the Same Day ACH guidelines via NACHA: https://www.nacha.org/sites/default/files/2022-03/Same\_Day\_ACH\_Guidance\_%241M.pdf

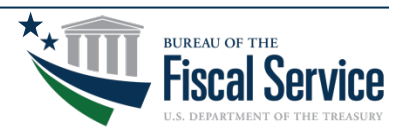

### Step 3 of 5 | Retrieve Accounts

#### To retrieve all <u>OPEN</u> ASAP Accounts:

- 1. Leave ALC/Region to the default "ALL"
- 2. Leave Account ID blank.
- 3. Click Continue.

| Retrieve A                | ccounts |
|---------------------------|---------|
|                           |         |
| Recipient ID :            |         |
| ALC / Region :/           | ALL ~   |
| Account ID (or partial) : |         |
| Continue                  |         |

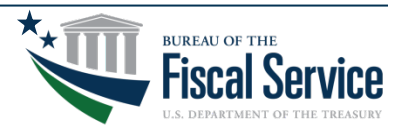

#### Page 14

# TIP | No Accounts Found Error Message

# Why do I see Error 839: No accounts found matching criteria?

- Your organization hasn't completed its enrollment.
- Banking information isn't active yet.
- Agency hasn't created the ASAP Account.
- The Begin Date is in the future
- The ASAP Account is either "Suspended" or "Closed."

| ERROR 839: No account    | its found matching criteria |  |
|--------------------------|-----------------------------|--|
| Enter one or more of the | Recipient ID :              |  |
|                          | ALC / Region :              |  |
|                          | Account ID (or partial) :   |  |
|                          | Continue Help for This Step |  |
|                          |                             |  |

LEAD · TRANSFORM · DELIVER

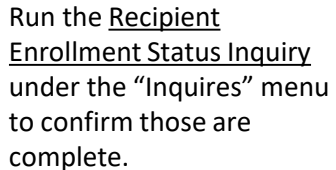

Run the <u>Account Profile</u> <u>Inquiry</u> under the "Inquires" menu and verify the Account Status is "Open" and Begin Date has arrived.

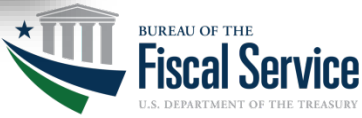

# Step 4 of 5 | Enter Payment Details

#### 1. Enter an amount in the 'Amount Requested' field.

- Ensure Account Status is open, and funds requested do not exceed available balance.
- Note: The requestor reference number is an optional field used to uniquely identify a payment requestor in the payment request.

| Recipient : ]     |                |                            |                    |                  |                 |
|-------------------|----------------|----------------------------|--------------------|------------------|-----------------|
| Federal Agency    |                |                            |                    |                  |                 |
| Cash on Hand : \$ |                |                            | Total: \$ 1,000.00 |                  |                 |
| Account ID        | Account Status | Requestor Reference Number | Available Balance  | Amount Requested | Remittance Data |
|                   | Open           |                            | \$0.00             | \$               | +               |
|                   | Liquidated     |                            | \$1,010.00         | \$               | +               |
| l                 | Open           |                            | \$0.00             | \$               | +               |
|                   | Open           |                            | \$989,289.94       | \$ 1,000.00      | •               |
|                   |                |                            |                    |                  |                 |

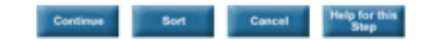

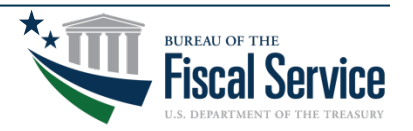

### Step 5 of 5 | Review Payment Details

1. Review your payment request. If necessary, correct the amount requested. Then click submit.

| Step 3 of 4<br>Review Payment Transactions |           |            |  |                                   |                  |                     |                   |                  |              |            |           |      |
|--------------------------------------------|-----------|------------|--|-----------------------------------|------------------|---------------------|-------------------|------------------|--------------|------------|-----------|------|
|                                            |           |            |  | Payment Request Type : Individual |                  |                     |                   |                  |              |            |           |      |
|                                            |           |            |  |                                   | Payme            | ent Method : ACH    |                   |                  |              |            |           |      |
|                                            |           |            |  |                                   | Bank R           | elationship         |                   |                  |              |            |           |      |
|                                            |           |            |  |                                   | Requested Settle | ment Date : 12/21/7 | 2022              |                  |              |            |           |      |
|                                            |           |            |  |                                   |                  |                     |                   |                  |              |            |           |      |
|                                            |           |            |  |                                   |                  |                     |                   |                  |              |            |           |      |
| lesisient                                  |           |            |  |                                   |                  |                     |                   |                  |              |            |           |      |
| cecipient                                  | :         |            |  |                                   |                  |                     |                   |                  |              |            |           |      |
| ederal A                                   | gency :   |            |  |                                   |                  |                     | <b>x</b>          |                  |              |            |           |      |
| Cash on F                                  | land : S  |            |  |                                   |                  |                     | Total:\$ 1,000.00 |                  |              |            |           | D    |
| Row #                                      |           | Account ID |  | Account Status                    | Requestor Refe   | rence Number        | A                 | vailable Bala    | nce          | Amount     | Requested | Data |
| $\times$                                   | LEMON LLC |            |  | Open                              |                  |                     |                   |                  | \$989,289.94 | \$1,000.00 |           | +    |
|                                            |           |            |  |                                   |                  |                     |                   |                  |              |            |           |      |
|                                            |           |            |  |                                   |                  |                     |                   |                  |              |            |           |      |
|                                            |           |            |  |                                   | Submit           | Add More &          | lort Cancel Help  | for this<br>itep |              |            |           |      |
|                                            |           |            |  |                                   |                  |                     |                   |                  |              |            |           |      |
|                                            |           |            |  |                                   |                  |                     |                   |                  |              |            |           |      |

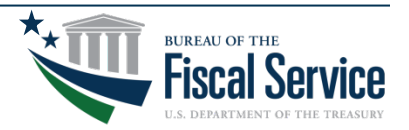

# Demo | Payment Requests

- 1. Log into ASAP.gov
- 2. Select [Initiate Payment Request]
- 3. Select Bank Account for This Deposit
- 4. Select Payment Request Type
- 5. Select Payment Method
- 6. Request a Settlement Date
- 7. Click [Continue] Twice
- 8. Enter Payment Amounts
- 9. Click [Continue] to Review
- 10.Click [Submit]

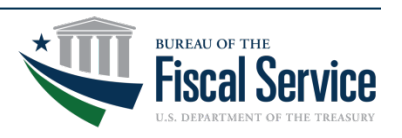

### How to Modify or Cancel a Payment Request

#### **Payment Requests > Modify/Cancel**

- Payment Requests can be modified or deleted after being submitted so long as the payment request is still 'Pending.'
- If the Payment Request has already been submitted for processing, any changes will need to be made via the Return ACH Payment option.

| Home | Enrollments | Payment<br>Requests | Agency<br>Functions | Reports |
|------|-------------|---------------------|---------------------|---------|
|      |             | Book Entry Adjus    | stments (PR)        |         |
|      |             | Cancel Payment      | Requests (P         | R)      |
|      |             | Cancel Pending      | Return              |         |
|      |             | Payment             |                     |         |
|      |             | Create Payment      | Schedule            |         |
|      |             | Create Template     |                     |         |
|      |             | Delete Template     |                     |         |
|      |             | Initiate Payment    | Requests (PF        | R)      |
|      |             | Modify Payment      | Requests            | í       |
|      |             | Modify Payment      | Schedule            |         |
|      |             | Modify Template     |                     |         |
|      |             | Return ACH Pay      | ment                |         |

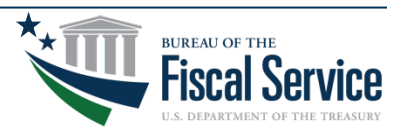

## **Return ACH Payment Process**

- 1. Mouse over Payment Request Tab.
- 2. Select Return ACH Payment.

Before using this function, please verify that your organization allows automated debits against your bank account.

Note: Only a Payment Requester can complete this task.

| Home | Enrollments | Payment<br>Requests            | Agency<br>Functions             |
|------|-------------|--------------------------------|---------------------------------|
|      |             | Book Entry Adj                 | justments (PR)                  |
|      |             | Cancel Pendin<br>Payment       | g Return                        |
|      |             | Create Payme                   | nt Schedule                     |
|      |             | Delete Templa                  | te                              |
|      |             | Initiate Payme<br>Modify Payme | nt Requests (PR)<br>nt Requests |
|      |             | Modify Paymer<br>Modify Tompla | nt Schedule                     |
|      |             | Return ACH Pa                  | ayment                          |

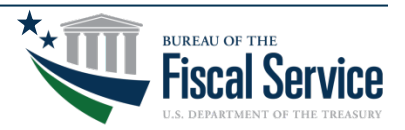

# Step 1 of 4 | Return ACH Payment

- 1. Enter a date range into the Payment Settlement Date fields.
- 2. Enter the amount into the Payment Amount fields.
- 3. Click Continue.

# Note: You can return funds that were paid more than 180 days ago.

| Step 1 of 4<br>Retrieve Payment Information                                                                                                    |  |  |  |  |  |  |  |
|----------------------------------------------------------------------------------------------------|--|--|--|--|--|--|--|
| In returning this payment, you will be originating a debit against the bank account to which the original payment was sent. Prior to initiating an ACH Return, you must ensure that your organization allows debits to this bank account and that the appropriate funds are available. |  |  |  |  |  |  |  |
| Enter the following:                                                                                                    |  |  |  |  |  |  |  |
| *Payment Settlement Date: From: 01/ 03/ 2022 Through: 04/ 18/ 2022                                                                                                    |  |  |  |  |  |  |  |
| *Payment Amount: From: 1.00 To: 1,000,000.00                                                                                                    |  |  |  |  |  |  |  |
| inter one or more of the following (optional):                                                                                                    |  |  |  |  |  |  |  |
| Recipient ID:                                                                                                    |  |  |  |  |  |  |  |
| Agency Location Code/Region:                                                                                                    |  |  |  |  |  |  |  |
| Account ID:                                                                                                    |  |  |  |  |  |  |  |
| Requestor Reference Number:                                                                                                    |  |  |  |  |  |  |  |
| *Asterisk denotes required field.                                                                                                    |  |  |  |  |  |  |  |
| Continue Help for this Step                                                                                                    |  |  |  |  |  |  |  |
|                                                                                                    |  |  |  |  |  |  |  |

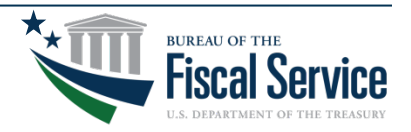

### Step 1 of 4 (continued) | Return ACH Payment

- 1. ASAP will display payments based on the criteria you entered in the previous step.
- 2. Select the payment you want to return.
- 3. Click Continue.

| Step 1 of 4 (continued)<br>Select Payment                                                                                                    |                                    |                 |                            |              |                   |  |  |  |  |
|----------------------------------------------------------------------------------------------------|------------------------------------|-----------------|----------------------------|--------------|-------------------|--|--|--|--|
| A return payment has already been initiated for one or more of the payments found based on your search criteria. Only one return payment is allowed per original payment drawn from ASAP. |                                    |                 |                            |              |                   |  |  |  |  |
| Select o                                                                                                    | Select one of the following:       |                 |                            |              |                   |  |  |  |  |
|                                                                                                    | Payment Amount                     | Settlement Date | Requestor Reference Number | Payment Type | View Banking Data |  |  |  |  |
| 0                                                                                                    | \$500.00                           | 03/09/2022      |                            | Individual   | Q                 |  |  |  |  |
| 0                                                                                                    | \$6,000.00                         | 02/24/2022      |                            | Individual   | Q                 |  |  |  |  |
| 0                                                                                                    | \$500.00                           | 02/22/2022      |                            | Individual   | Q                 |  |  |  |  |
| 0                                                                                                    | \$5,000.00                         | 01/27/2022      |                            | Individual   | Q                 |  |  |  |  |
| 0                                                                                                    | \$1,000.00                         | 01/07/2022      |                            | Individual   | Q                 |  |  |  |  |
|                                                                                                    | Continue Cancel Help for this Step |                 |                            |              |                   |  |  |  |  |

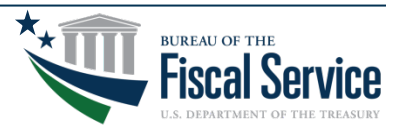

# Step 2 of 4 | Return ACH Payment

- 1. Enter the full or partial amount you want to return.
- 2. Select the Return Reason.
- 3. Enter the Return Reference Number (e.g., the ACH Trace Number from the Payment Request Status Inquiry).
- 4. Click Continue.

| Step 2 of 4<br>Enter Return Payment Amount |                 |                                                                                                    |                 |                                                                                                    |                           |                   |  |  |
|--------------------------------------------|-----------------|----------------------------------------------------------------------------------------------------|-----------------|----------------------------------------------------------------------------------------------------|---------------------------|-------------------|--|--|
| Enter the following :                      |                 |                                                                                                    |                 |                                                                                                    |                           |                   |  |  |
| Recipient Organization :                   | 198.5           |                                                                                                    |                 |                                                                                                    |                           |                   |  |  |
| Agency Location Code/Region :              | NO SURACE OF AN | 5 1 A - 1 A - 1 A |                 |                                                                                                    |                           |                   |  |  |
| Account ID                                 | Account Status  | Payment Amount                                                                                                    | * Return Amount | * Return Reason                                                                                                    | * Return Reference Number | View Banking Data |  |  |
|                                            | Open            | \$1,000.00                                                                                                    |                 | Select V                                                                                                    |                           | Q                 |  |  |
| *Asterisk denotes required field.          |                 |                                                                                                    |                 | Other<br>Duplicate Payment Requested<br>Incorrect ASAP Account Used<br>Incorrect Amount Drawn<br>Autil Disallowances |                           |                   |  |  |
|                                            |                 |                                                                                                    | Continue Cancel | Help for this<br>Step                                                                                                |                           |                   |  |  |

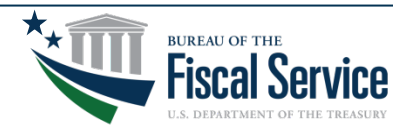

### **Payment Request Status Inquiry**

| ASAP.gov<br>Artometed Standard<br>Application for Programs |                                               | Payment Request Status Inquiry |                            |                                     |                                    |
|------------------------------------------------------------|-----------------------------------------------|--------------------------------|----------------------------|-------------------------------------|------------------------------------|
| ALC/Region:                                                | Agency Short Name:                            |                                | Recipient ID:              | Recipient Short Name:               |                                    |
| Account ID:                                                | Request Ref Number:                           |                                | 2923419<br>From Date:      | Lemon LLC<br>To Date:<br>05/24/2023 |                                    |
| Payment Request Status:<br>All                             |                                               |                                |                            | 05/24/2025                          |                                    |
| Inquiry Results:                                           |                                               |                                |                            |                                     |                                    |
| User ID of Request Initiator: T Petty                      |                                               |                                |                            |                                     | Actual Settlement Date: 11/15/2022 |
| Payment Request Status: Sent and acknowledged              | i                                             |                                |                            |                                     |                                    |
| Agency Location Code/Region:                               | Agency Short Name: Current Available Balance: |                                | ance:                      |                                     |                                    |
| 17008712                                                   | NAVY TEST                                     |                                | \$989,289.94               |                                     |                                    |
| Recipient Organization ID:                                 | Recipient Short N                             | lame:                          | Request Date & Time        |                                     |                                    |
| 2923419                                                    | Lemon LLC                                     |                                | 11/15/2022 11:15:028       | 3                                   |                                    |
| mber:                                                      | ACH Trace Numb                                | er:                            | ASAP Sequence Num          | per:                                |                                    |
| 1                                                          | 517368200000 <mark>1</mark>                   |                                | 11/15/2022 T Petty 00      | 0001 000001                         |                                    |
|                                                            | ACH Cycle Numb                                | er:                            | Funds IMAD:                |                                     |                                    |
| 11/15/2022                                                 | А                                             |                                |                            |                                     |                                    |
| DFI ABA Number:                                            | DFI Short Name:                               |                                | Bank Account Number:       |                                     |                                    |
|                                                            | COMERICA SCO V                                | /LY                            |                            |                                     |                                    |
| Further Credit ABA:                                        | Further Credit Sh                             | ort Name:                      | Date/Time Sent for Review: |                                     |                                    |
| 00000000                                                   | Not Found                                     |                                |                            |                                     |                                    |
| Agency Action:                                             | User ID of Agenc                              | y Reviewer:                    | Date/Time of Agency        | Action:                             |                                    |
| Agency<br>Account ID                                       | Requestor Reference<br>Number                 | Payment<br>Request Status      | Requested<br>Amount        | Remittance<br>Code                  | Remittance<br>Amount               |
| LEMON LLC                                                  |                                               | Sent and acknowledged          | \$100.0                    | )                                   |                                    |
|                                                            |                                               |                                | 1                          |                                     |                                    |

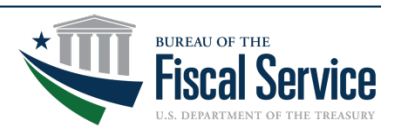

## Step 3 of 4 | Return ACH Payment

- 1. Review the Return Payment Amount.
- 2. Review the Return Reason.
- 3. Review the Return Reference Number.
- 4. Click Submit.

| Step 3 of 4<br>Review Return Payment Amount |                  |                |                 |                        |                           |                   |
|---------------------------------------------|------------------|----------------|-----------------|------------------------|---------------------------|-------------------|
| nter the following :                        |                  |                |                 |                        |                           |                   |
| ecipient Organization                       | S. 1996. 201     |                |                 |                        |                           |                   |
| gency Location Code/Region :                | AND STREET COLOR | 6571.A-0       |                 |                        |                           |                   |
| account ID                                  | Account Status   | Payment Amount | * Return Amount | * Return Reason        | * Return Reference Number | View Banking Data |
|                                             | Open             | \$1,000.00     | 1,000.00        | Incorrect Amount Drawn | Test                      | Q                 |
| Asterisk denotes required field.            |                  |                |                 |                        |                           |                   |
|                                             |                  |                | Submit Cance    | Help for this          |                           |                   |

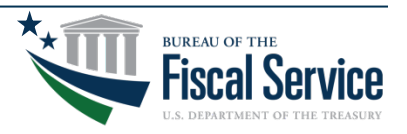

### Step 3 of 4 (continued) | Return ACH Payment

- 1. Enter your First Name.
- 2. Enter your Last Name.
- 3. Enter your Job Title without numbers, characters and spaces.
- 4. Click I Agree.

Page 25

|                                                                                                    | Step 3 of 4 continued<br>ACH Debit Agreement                                                                                                    |                                                                                                    |                                                                                                    |
|----------------------------------------------------------------------------------------------------|----------------------------------------------------------------------------------------------------|----------------------------------------------------------------------------------------------------|----------------------------------------------------------------------------------------------------|
|                                                                                                    | ACH Debit Transaction Informa                                                                                                    | tion                                                                                                  |                                                                                                    |
|                                                                                                    | Bank ABA Number                                                                                                    | -                                                                                                    |                                                                                                    |
|                                                                                                    | Bank Account Number                                                                                                    | -                                                                                                    |                                                                                                    |
|                                                                                                    | Debit Amount                                                                                                    | \$1,000.00                                                                                            |                                                                                                    |
|                                                                                                    | Requested Settlement Date                                                                                                    | 404/19/2022                                                                                           | J                                                                                                    |
| By entering your name and title below and clicking 'I Agree", you are authorizin<br>the specified amount for credit to Treasury's account. Such authorization is lim<br>authorized to bind your organization, or the entity whom you are representing, t | Ig the U.S.Department of the Treasury, Financial Management Service (Treasurited to this debit transaction for the amount specified. By clicking "I Agree" yo to the terms of this authorization and do so.  * First Name : * Last Name * Job Title : | ry) to originate an Automated Clearing House (AC)<br>w acknowledge this transaction is governed by Tr | I) debit to your organization's Financial Institution account identified above in<br>easury regulations governing participation in the ACH Network, and that you are |
|                                                                                                    | *Asterisk denotes required field.                                                                                                    |                                                                                                    |                                                                                                    |
|                                                                                                    | TAgree Cancel Help                                                                                                    | Kor Kula<br>Nap                                                                                       |                                                                                                    |

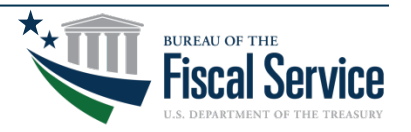

# Step 4 of 4 | Return ACH Payment

- 1. Review the Confirmation.
- 2. Click Printer Friendly to obtain PDF of the confirmation.

|                  | ACH Debi                                                                                                    | t Transaction Information |  |  |
|------------------|----------------------------------------------------------------------------------------------------|---------------------------|--|--|
| Bank ABA Nun     | nber :                                                                                                    | 0.00.00.00.00.00          |  |  |
| Bank Account     | Number :                                                                                                    | 0005873930623             |  |  |
| Debit Amount :   |                                                                                                    | \$1,000.00                |  |  |
| Return Reason    | :                                                                                                    | Incorrect Amount Drawn    |  |  |
| Return Referer   | nce Number :                                                                                                    | Test                      |  |  |
| Return Reques    | t Date :                                                                                                    | 04/18/2022                |  |  |
| Requested Set    | tlement Date :                                                                                                    | 04/19/2022                |  |  |
| Availability Dat | te:                                                                                                    | 04/21/2022                |  |  |
|                  | Recipient Organization :  Recipient Organization :  Recipient Organization :  Agency Location Code/Region :  Account ID | Return Amount             |  |  |

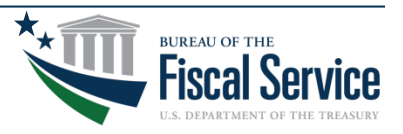

### How a POC Adds Officials -

#### **Enrollments > Add Officials**

| Home Enrollments Payment A<br>Requests Fu                               | gency Reports Inquiries | List of Officials    |
|-------------------------------------------------------------------------|-------------------------|----------------------|
| Add Banking Information<br>Add Officials<br>Add Users and Roles         | Enrolled Organization   | Point of Contact     |
| Create SF-425<br>Modify My Information<br>Modify Recipient Organization |                         | Head of Organization |
| Modify/Delete Banking Data<br>Modify/Delete Officials                   |                         | Financial Official   |
| Replace Head Of Organization                                            |                         | Authorizing Official |

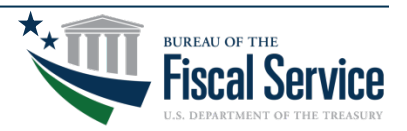

### How an AO Adds Users and Roles -

#### **Enrollments > Add Users and Roles**

| Home | Enrollments Payment Requests Fu                                                                                        | Agency Reports Inquiries | List of Users     |
|------|----------------------------------------------------------------------------------------------------|--------------------------|-------------------|
|      | Add Banking Information<br>Add Officials<br>Add Users and Roles<br>Create SF-425                                       | Enrolled Organization    | Payment Requestor |
|      | Modify My Information<br>Modify Recipient Organization<br>Information                                                  |                          | Inquirer Only     |
| _    | Modify/Delete Banking Data<br>Modify/Delete Officials<br>Modify/Delete Users and Roles<br>Replace Head Of Organization |                          |                   |

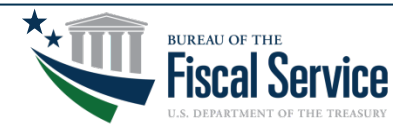

# Top 10 Inquires/Reports

| Name                                        | Purpose                                  |
|---------------------------------------------|------------------------------------------|
| 1. Recipient Organization Inquiry           | Obtain your Recipient ID                 |
| 2. Recipient Enrollment Status Inquiry      | Obtain your enrollment status            |
| 3. Federal Agency User Inquiry              | Obtain your ALC/Region                   |
| 4. Authorization Transaction Detail Inquiry | Recent history of agency authorizations  |
| 5. Payment Request Status Inquiry           | Recent history of your payment requests  |
| 6. Account Balance Inquiry                  | Obtain list of your accounts             |
| 7. Account Profile Inquiry                  | Obtain your account settings             |
| 8. Account Statement Inquiry                | Recent history of account transactions   |
| 9. Account Settlement Report                | Complete history of account transactions |
| 10. Accounts with End Dates Report          | Obtain list of account's end dates       |

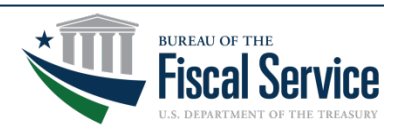

### **Account Balance Inquiry**

|               |                                 | SENSITIVE BUT UNCLASSIFIED |                                    |
|---------------|---------------------------------|----------------------------|------------------------------------|
| ASAP.gov      |                                 | Account Balance Inquiry    | Date: 12/21/2022<br>Time: 10:54 AM |
| ALC/Region:   | Agency Short Name:<br>NAVY TEST | Account ID:<br>N/A         |                                    |
| Recipient ID: | Requestor ID:<br>N/A            | Account Status:<br>All     | As of Date:<br>N/A                 |

Inquiry Results:

| Recipient | Short Name | Account ID           | Cumulative Authorizations | Cumulative Draws/RP/BE | Current Available Balance             |              |
|-----------|------------|----------------------|---------------------------|------------------------|---------------------------------------|--------------|
|           |            |                      |                           |                        |                                       |              |
|           | Lemon LLC  | ACCOUNTTEST-04292022 | \$0.00                    | \$0.00                 |                                       | \$0.00       |
|           | Lemon LLC  | ACCOUNTTEST-12202021 | \$2,000.00                | -\$990.00              |                                       | \$1,010.00   |
|           | Lemon LLC  | ACCTTEST-04292022    | \$0.00                    | \$0.00                 | /                                     | \$0.00       |
|           | Lemon LLC  | LEMON LLC            | \$1,000,000.00            | -\$11,710.06           | · · · · · · · · · · · · · · · · · · · | \$988,289.94 |
|           |            | 7                    | fotals: \$1,002,000.00    | -\$12,700.06           |                                       | \$989,299.94 |

1 of 1

SENSITIVE BUT UNCLASSIFIED

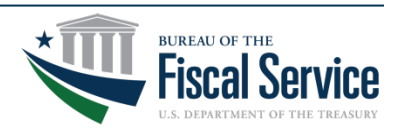

### **Account Profile Inquiry**

| ASAP.gov              | Account Pr                                               | ofile Inquiry Date: 12/21/202<br>Time: 10:57 AP                                                                                                    |
|-----------------------|----------------------------------------------------------|----------------------------------------------------------------------------------------------------|
| ALC/Region:           | Agency Short Name:<br>NAVY TEST<br>Recipient Short Name: | Account ID:<br>LEMON LLC                                                                                                    |
| Inquiry Results       | Lemon LLC                                                |                                                                                                    |
| inden i mesenes:      |                                                          |                                                                                                    |
| ACCOUNT DETAILS       |                                                          | GRANT DETAILS                                                                                                    |
| Requestor ID          |                                                          | Grant : Yes                                                                                                    |
| Account ID            | LEMON LLC                                                | Federal Award                                                                                                    |
| Account Description   | LEMON LLC TEST                                           | Identification Number                                                                                                    |
| 1031/LOC Account      | No                                                       | (FAIN) :                                                                                                    |
| Account Type          | Regular Account                                          | CFDA Number :                                                                                                    |
| Group ID              | The game and the second                                  | Total Estimated Grant<br>Amount 1 50.00                                                                                                    |
| Control Account       | No                                                       | - Pendent - proc                                                                                                    |
| Account Gatus         |                                                          | AGENCY PAYMENT REVIEW                                                                                                    |
| Indicator             | Open                                                     | Agency Review : Yes                                                                                                    |
| Available Balance     | \$988,289,94                                             | Investigia Amount : 52,500,00                                                                                                    |
| Create Date           | 01/07/2022                                               | Reason for Review : I WANT TO REVIEW OVER \$2500                                                                                                    |
| Bario Data            | 01/01/2020                                               |                                                                                                    |
| Desformance Desied    | 02/02/2020                                               | DRAW AMOUNTS                                                                                                    |
| End Date              | 12/31/2022                                               | Max Total Draw Amount :                                                                                                    |
| End Date              | 01/29/2023                                               | Max Daily Draw Amount :                                                                                                    |
| TAS Distribution      |                                                          | Max Monthly Draw Amount :                                                                                                    |
| Method                | Percentage by Account                                    | Max Quarterly Draw Amount : \$10,000.00                                                                                                    |
| Allow Book Entry      |                                                          |                                                                                                    |
| Adjustment            | Yes                                                      | AUTOMATED AUTHORIZATION RENEWALS                                                                                                    |
| Allow Warehoused      |                                                          | Authorized Renewal                                                                                                    |
| Payments :            | Yes                                                      | Amount : \$0.00                                                                                                    |
| CMIA Indicator        | No                                                       | Certified Date :                                                                                                    |
|                       |                                                          | Renewal Frequency :                                                                                                    |
| CUMULATIVE AUTHOR     | ZATIONS                                                  | Pending Renewal                                                                                                    |
| Cumulative Authorized | di 000.000.00                                            | Frequency :                                                                                                    |
| Amount                | \$1,000,000.00                                           | Pending Automated Beneval Around + 5000                                                                                                    |
| Cumulative Authorized |                                                          | Relievent Australie - Australie - Australi |
| Annual Reset Month    |                                                          | Postevit reset: quarter :<br>Postevit refere : biologi                                                                                                    |
| Annual Reset Month :  |                                                          | MERANDARY CONTRACTOR                                                                                                    |

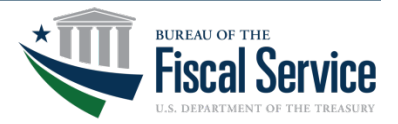

#### Page 31

### **New Login Process**

- Recipient organization users are now required to register, enable multifactor authentication (MFA), and validate their identity with **ID.me** to support Presidential, OMB and Treasury requirements.
- Recipient organization users will not be able to log into ASAP.gov until they add MFA to their logins.

Note: User IDs and Passwords are no longer accepted.

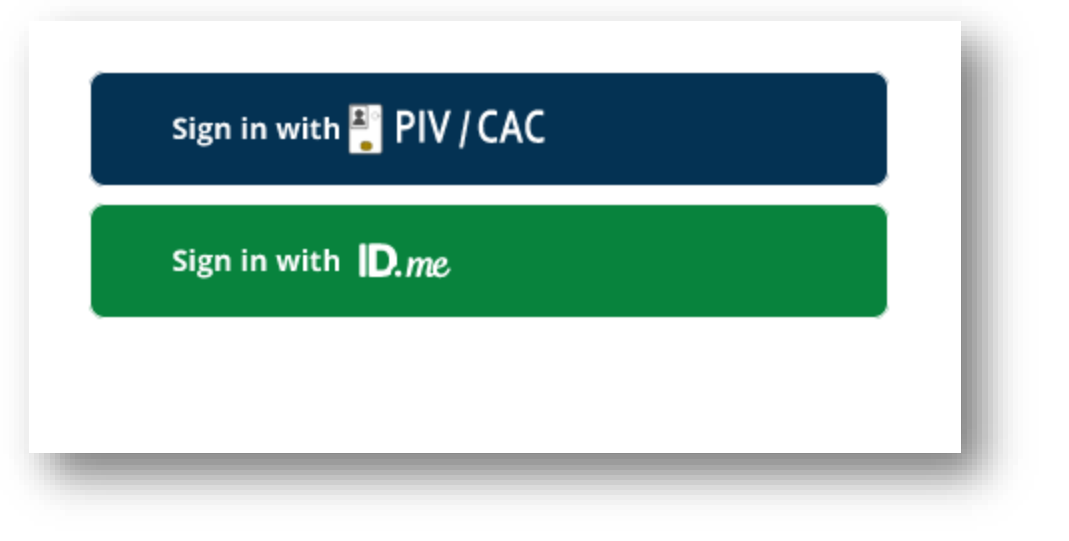

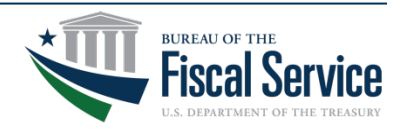

### New Login Process for Recipients

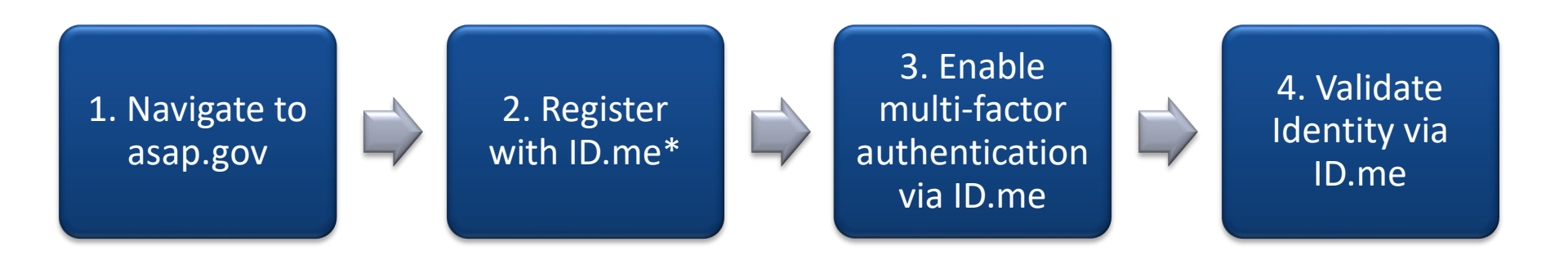

\*If you have an existing ID.me account, you will first need to login to your account and update your primary email address to match your ASAP.gov email.

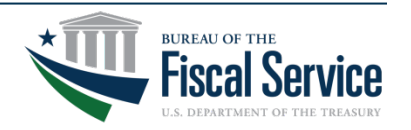

### ASAP Multi-factor Authentication (MFA) – ID.me

### If you already have an ID.me account:

- 1. Login to ID.me using your email and password.
- Under Profile > Email, add your ASAP email address as a secondary email.
- Once verified, you will need to make this email the primary email in your ID.me account. Detailed instructions are located here:
   <a href="https://help.id.me/hc/en-us/articles/360011500573-Changing-your-account-email-address#change-your-primary-email-address">https://help.id.me/hc/en-us/articles/360011500573-Changing-your-account-email-address#change-your-primary-email-address</a>

### To add MFA to your login:

- Click the drop-down menu next to your name to select "My Account". Next, click the "Sign In & Security" tab.
- 2. Select "Security". There, you will be shown the various MFA options.
- 3. Select "Set up" to add a new MFA method and follow the steps to enable that MFA method.

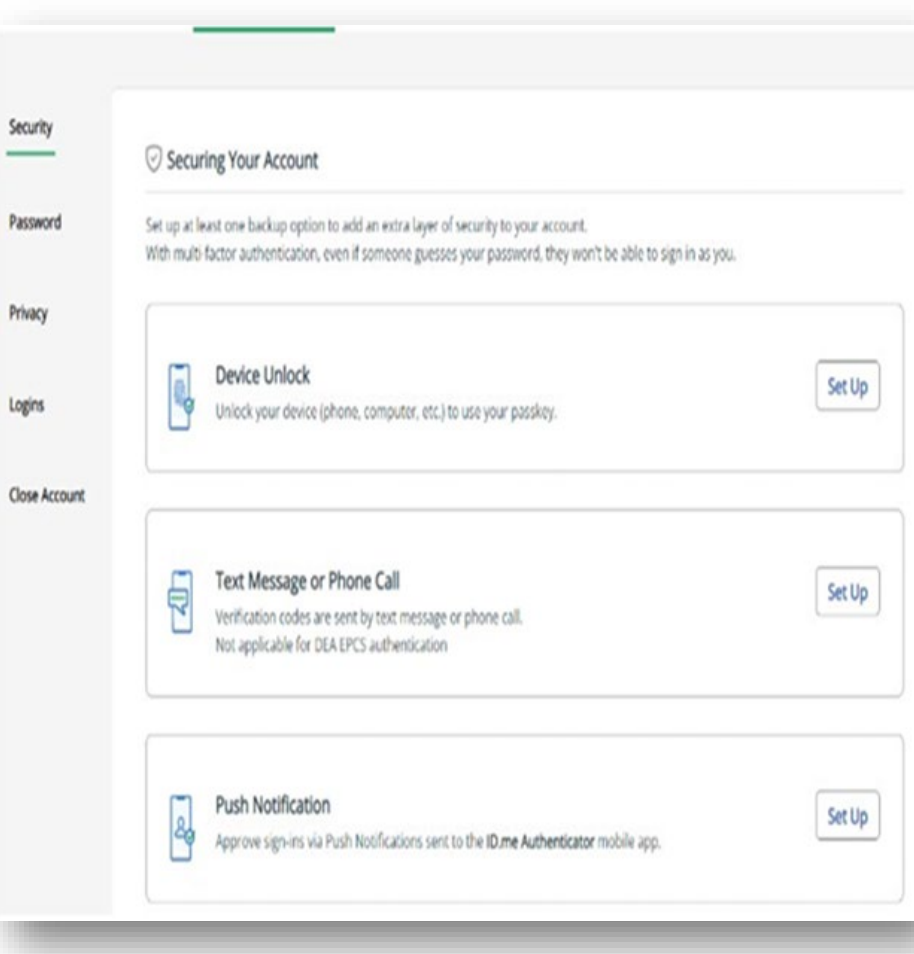

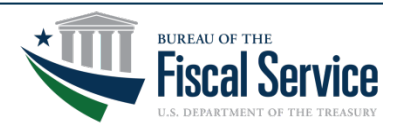

### ASAP Multi-factor Authentication (MFA) – ID.me

- If you do <u>not</u> already have an ID.me account:
  - From the ID.me webpage, click on 'Sign In' and then 'Create an ID.me account.'
  - Enter the email associated with your ASAP account, a password, then select "Create account."
  - 3. Follow all the steps in ID.me to create your account and validate your identity.
    - This includes setting up multifactor authentication and uploading identity documents as well as taking a selfie to verify your identity.

|         | ID.me             |  |
|---------|-------------------|--|
|         | Sign in to ID.me  |  |
|         | New to ID.me?     |  |
| Email   |                   |  |
| Entery  | our email address |  |
| assword | 1                 |  |
| Enter p | password          |  |
|         |                   |  |
|         | Sign in           |  |

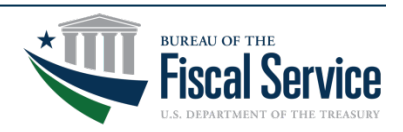

### ASAP Multi-factor Authentication (MFA) – ID.me

- The final step is to validate your identity. Follow the ID.me instructions and make sure all information is accurate and complete. If you have any issues, select "Help Center" at the top right of your ID.me account.
- Once you have successfully registered, enabled multi-factor authentication, and validated the identity for your ID.me account, you will either be immediately directed to ASAP.gov.
- Or you will receive a message that "an entitlement request has been submitted" (see screenshot below) and you will need to wait for an ASAP team member to approve your request before you can log into ASAP.gov.

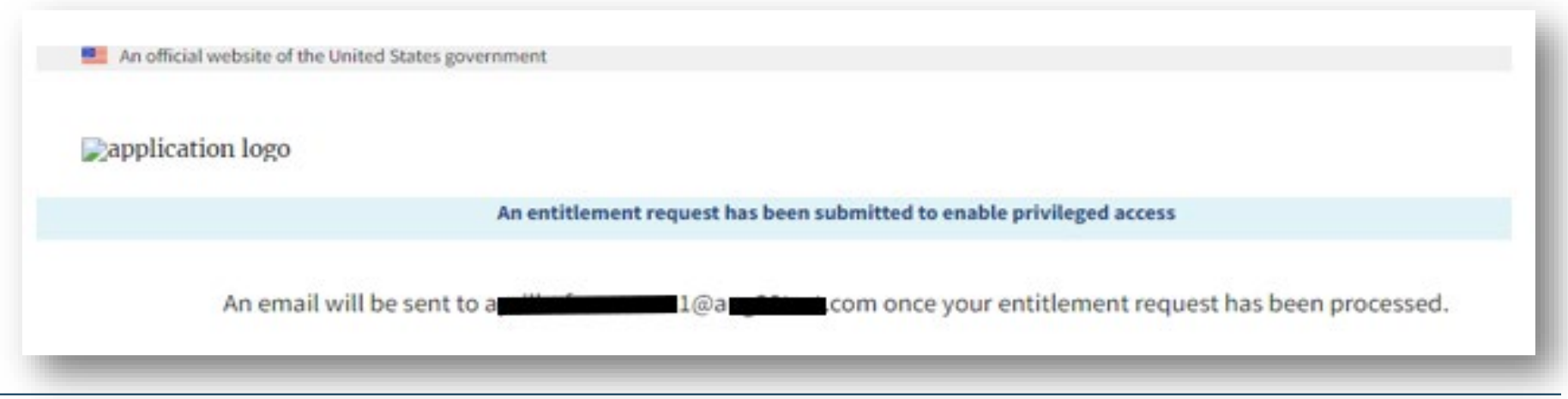

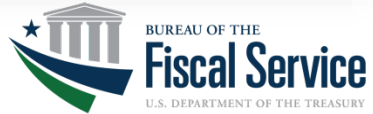

## How to Change your ID.me Password

- Sign into your ID.me account using your current MFA method.
- Navigate to "My Account" at the top right of your ID.me page.

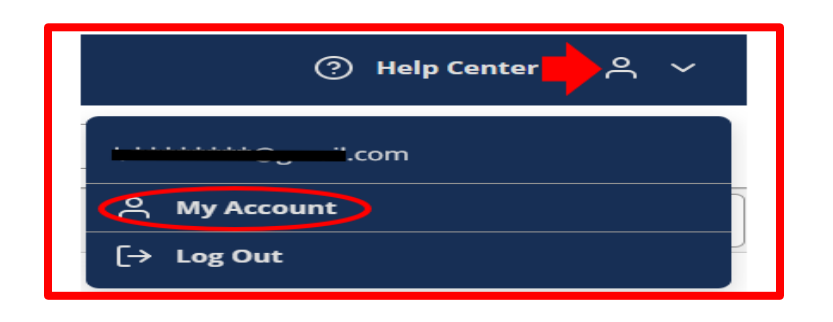

• Select "Sign In and Security."

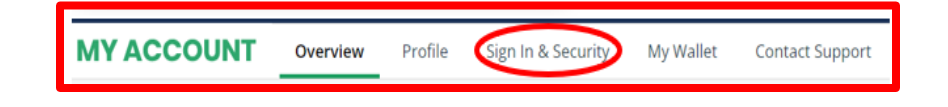

• Select "Password."

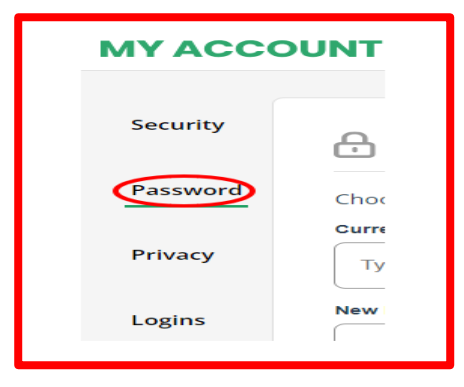

- Enter your current password. Enter your new password (twice).
- Select "Save."

For additional information on changing your ID.me password, please see ID.me's help page at: <u>https://help.id.me/hc/en-</u> <u>us/articles/202087724-How-to-reset-your-ID-me-password</u>

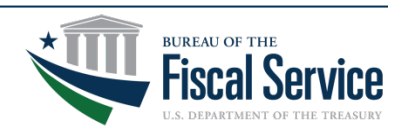

### How to Review Existing Banking Info and Banking Changes

- To view your organization's Banking data, please follow the steps below:
- Log into ASAP.gov via ID.me.

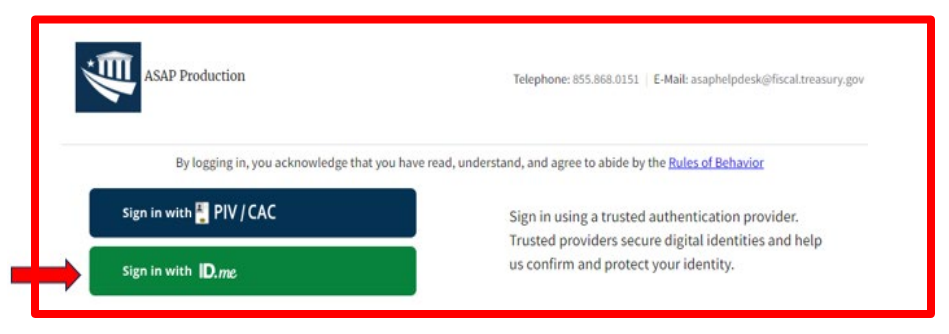

• Navigate to "Inquiries" and select "Banking Data Inquiry" from the available drop-down.

| ASAP  |      |                        |                                 |         |           |      |         |  |
|-------|------|------------------------|---------------------------------|---------|-----------|------|---------|--|
| forme | Home | Enrollments Pay<br>Reg | ment Agency<br>Juests Functions | Reports | Inquiries | Help | Log Off |  |

 The inquiry search page will then populate.
 Enter your search information here and click on "Run Report:

| Run ASAP Report: Banking Data Inquiry                                 |   |
|-----------------------------------------------------------------------|---|
| Enter Search Terms                                                    |   |
| Enter one or more of the following to select Recipient Organization * |   |
| ALC/Region                                                            |   |
| Select ALC/Region                                                     |   |
| UEI                                                                   |   |
| 12 alphanumeric characters                                            |   |
| EIN                                                                   |   |
| 9 digits                                                              |   |
| Recipient ID                                                          |   |
| 7 digits                                                              |   |
| Recipient Organization *                                              |   |
| Report Format *                                                       |   |
| Select an output format                                               | ~ |
| Run Report Clear                                                      |   |

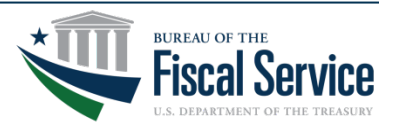

### How to Review Existing Banking Info and Banking Changes, cont.

• The banking data for your Recipient Organization will then be displayed (example below):

| ASAP.gov                             |                                       | Banking Data Inquiry                             |                            |                                     |
|--------------------------------------|---------------------------------------|--------------------------------------------------|----------------------------|-------------------------------------|
| Recipient ID:                        | Recipient Name:                       |                                                  | UEI:                       | EIN:                                |
| inquiry Results:                     |                                       |                                                  |                            |                                     |
|                                      | ABA/RTN:                              | Account #:                                       |                            |                                     |
| Active for:                          |                                       |                                                  |                            |                                     |
| Account Title:<br>ACH ACCOUNT        | Account Type:<br>Checking             | Payment Method:<br>ACH/FED/MIRE                  | Further Credit ABA:<br>N/A |                                     |
| Financial Institution Official Name: | Financial Institution Official Email: | Financial Institution Official Telephone Number: | Notification of Change R   | leceived from Financial Institution |

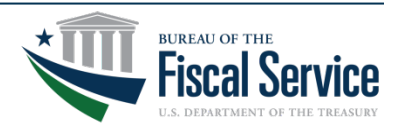

# How to Delete Invalid Banking Data

- Only Financial Officials (FO) can make changes to your organization's banking data. To make those changes, such as deleting invalid banking data, making changes to existing banking data, etc., please follow the steps below:
- Log into ASAP.gov via ID.me.

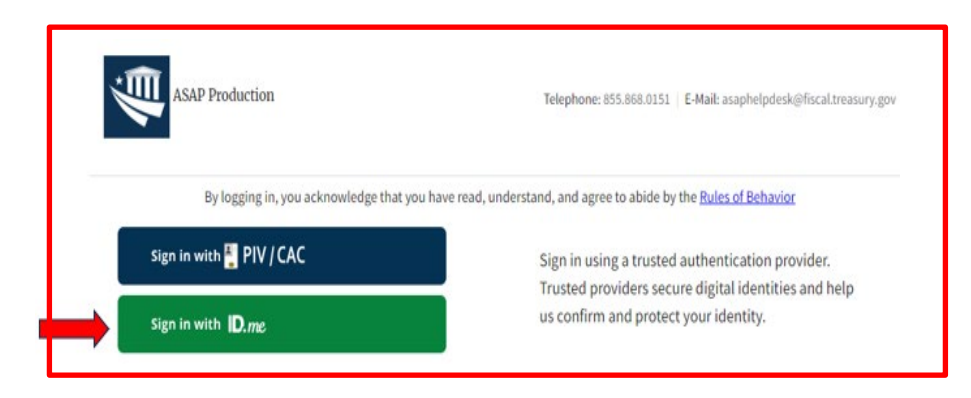

 Navigate to "Enrollments" and select "Modify/Delete Banking Data" from the available drop-down.

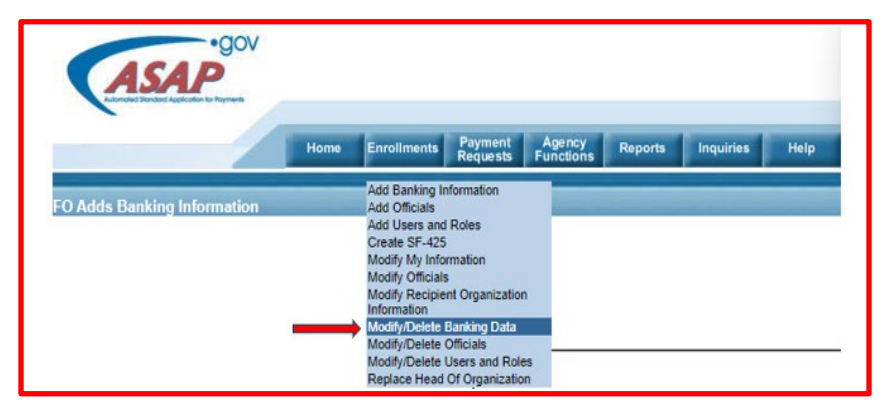

• The Banking Data page will then populate. *Proceed through the steps of modifying/deleting banking data.* 

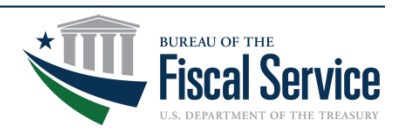

### Additional Tips to Assist in Preventing Fraud

### **Misspellings and Unknown links**

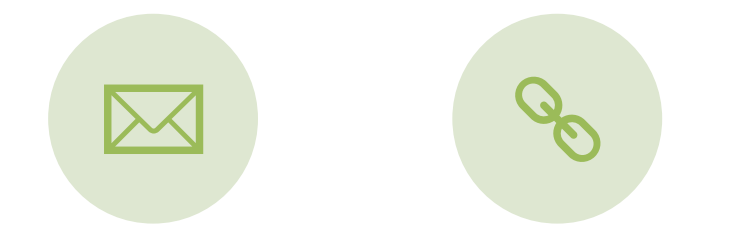

PAY ATTENTION TO NOTIFICATIONS, EMAILS, ETC. THAT CONTAIN MISSPELLED WORDS AND/OR HAVE GRAMMATICAL ERRORS. THIS IS A RED FLAG THAT THE ENTITY CONTACTING YOU IS A FRAUDSTER. DO NOT CLICK ON ANY LINKS FROM AN UNVERIFIED SOURCE. IF YOU ARE UNCERTAIN WHETHER THE COMMUNICATION YOU RECEIVED DID, IN FACT, COME FROM ASAP.GOV OR ID.ME, PLEASE CONTACT THOSE TWO BUSINESSES TO VERIFY THE VALIDITY OF THE SOURCE AND THE INFORMATION CONTAINED WITHIN.

### <u>3rd party / Social Media logins</u>

ID.me offers a 3<sup>rd</sup> party and/or social media login as a part of its login process. As a security best practice, we recommend that you **do not** select this option. Utilizing this feature opens your account to another line of potential scammers.

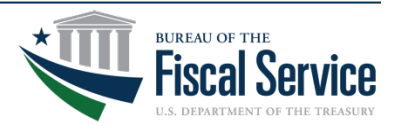

# Helpful Links

• ID.me Help Center:

https://help.id.me/hc/en-us

ASAP.gov FAQs for ID.me:

https://fiscal.treasury.gov/asap/caia.html

 Complete Guide to Registering a New Account with ID.me:

https://fiscal.treasury.gov/files/asap/ID-me-Guide-for-Recipient-Organizationsto-Register-and-Enable-Multi-factor-Authentication.pdf

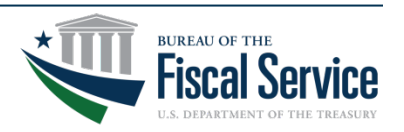

### Still need assistance?

 If you need additional assistance throughout the payment request process, you can search our "Payments" help section on ASAP.gov.

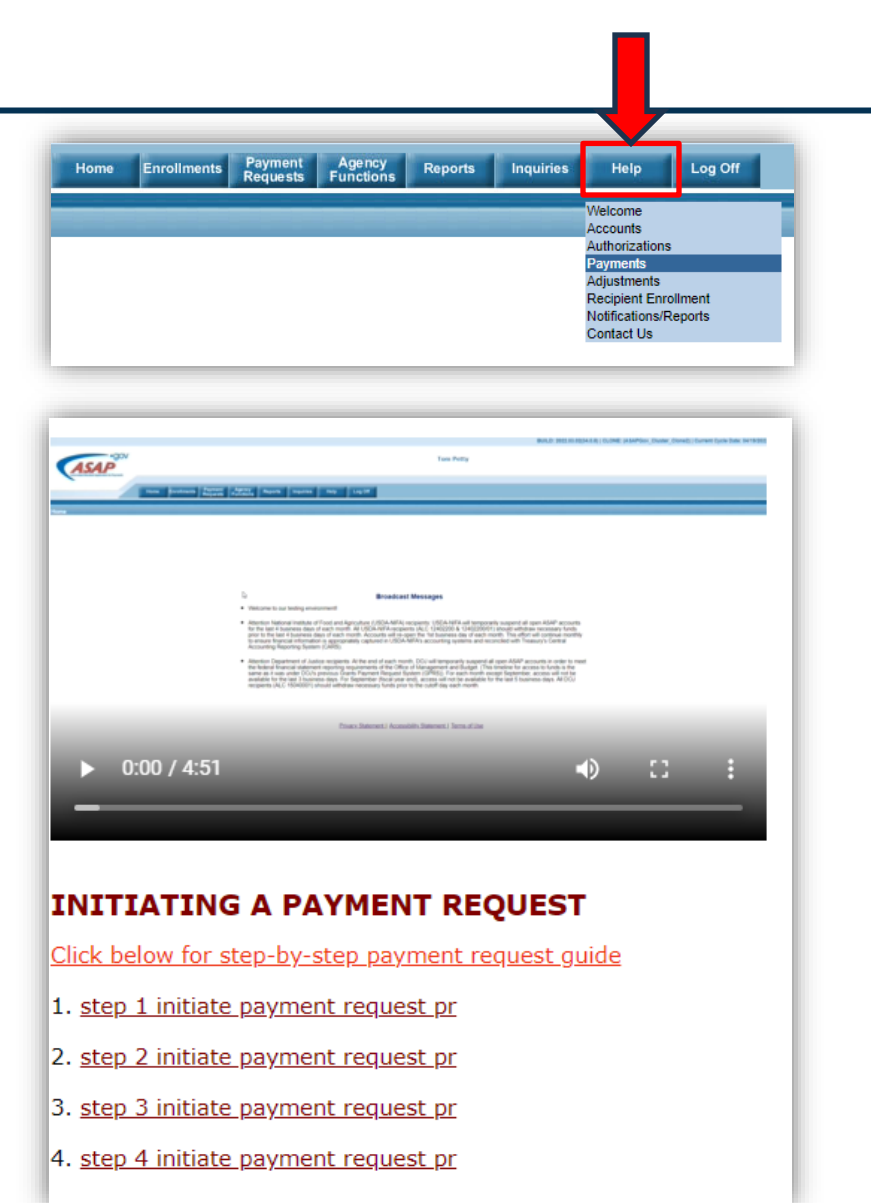

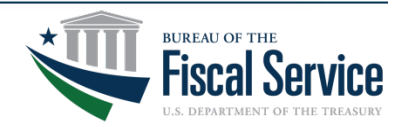

### **Upcoming Webinars**

| 2025 Event Calendar                     | Туре    | Date       | Time<br>(EST) |
|-----------------------------------------|---------|------------|---------------|
| ASAP.gov: Federal Agency Training       | Webinar | March 5th  | 2 PM          |
| ASAP.gov: How to Enroll                 | Webinar | March 12th | 2 PM          |
| ASAP.gov: How to Make a Payment Request | Webinar | March 26th | 2 PM          |
|                                         |         |            |               |

To register visit <u>Fiscal.Treasury.gov/ASAP</u>

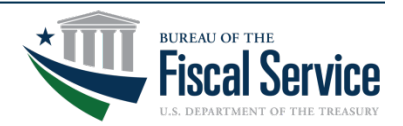

### **Contact Information**

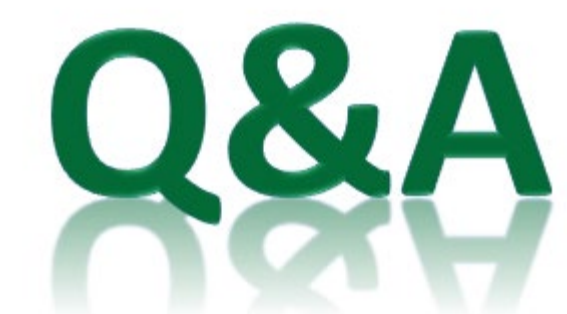

### **Primary Contact**

### ASAPHelpDesk@fiscal.treasury.gov

#### - Place your Recipient ID or UEI in the subject line

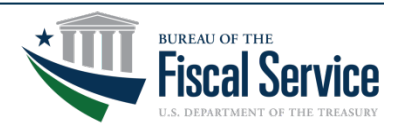

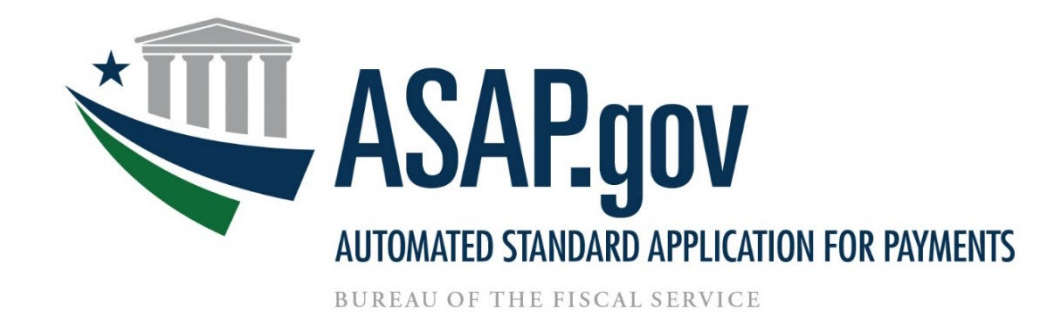

#### Please click here to take a quick survey or scan the QR code on this slide.

We'd love to hear your feedback!

Thank you.

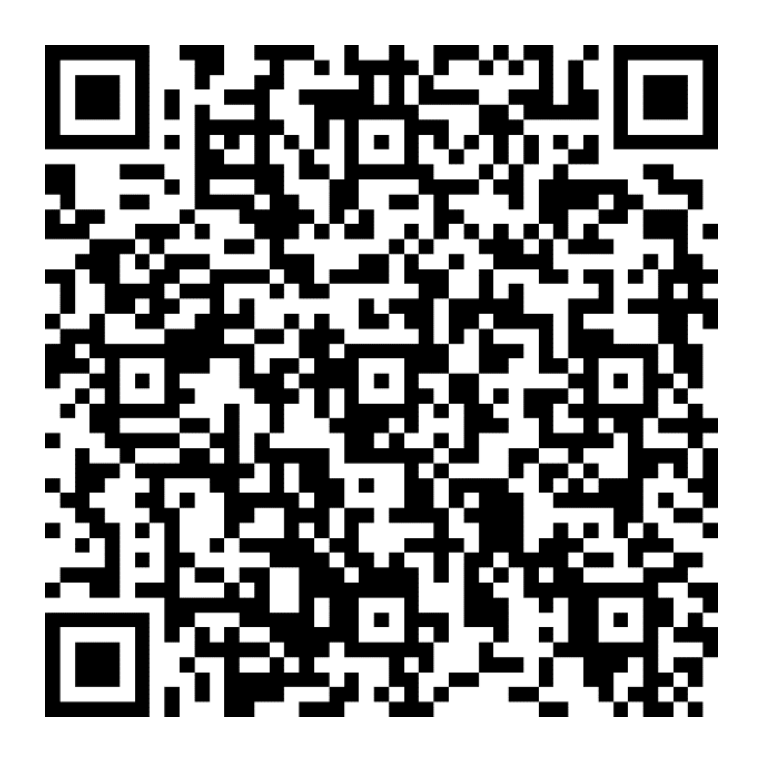

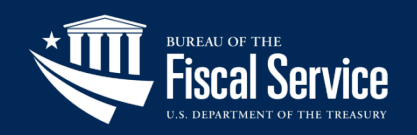